## Logging Your Hours in PeopleSoft

1. Log in to your MyUVM page. Along the top of your page, choose the PeopleSoft icon.

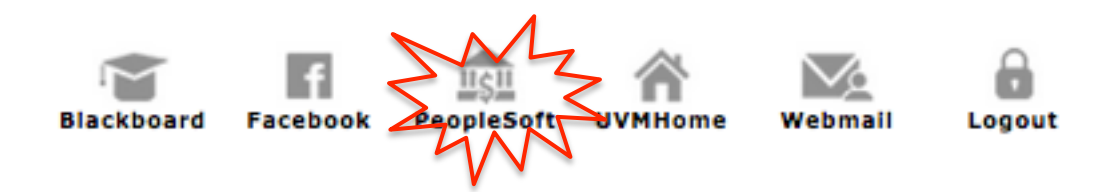

2. From the main menu, choose 'Self Service'.

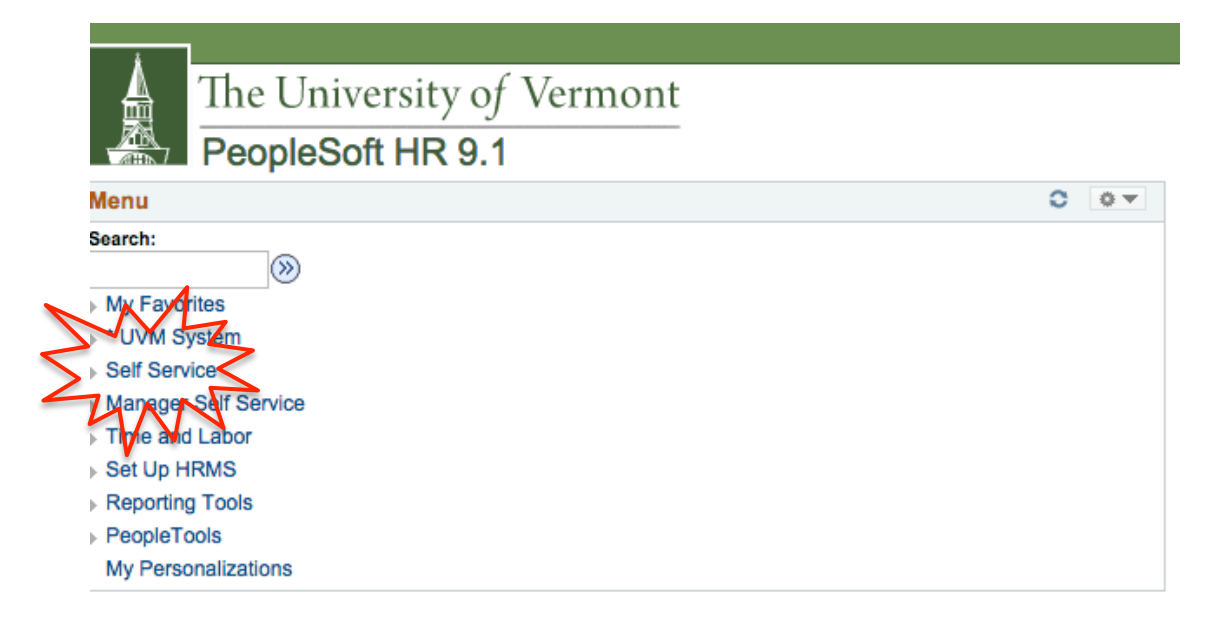

3. Under 'Time Reporting', choose 'Report Time'.

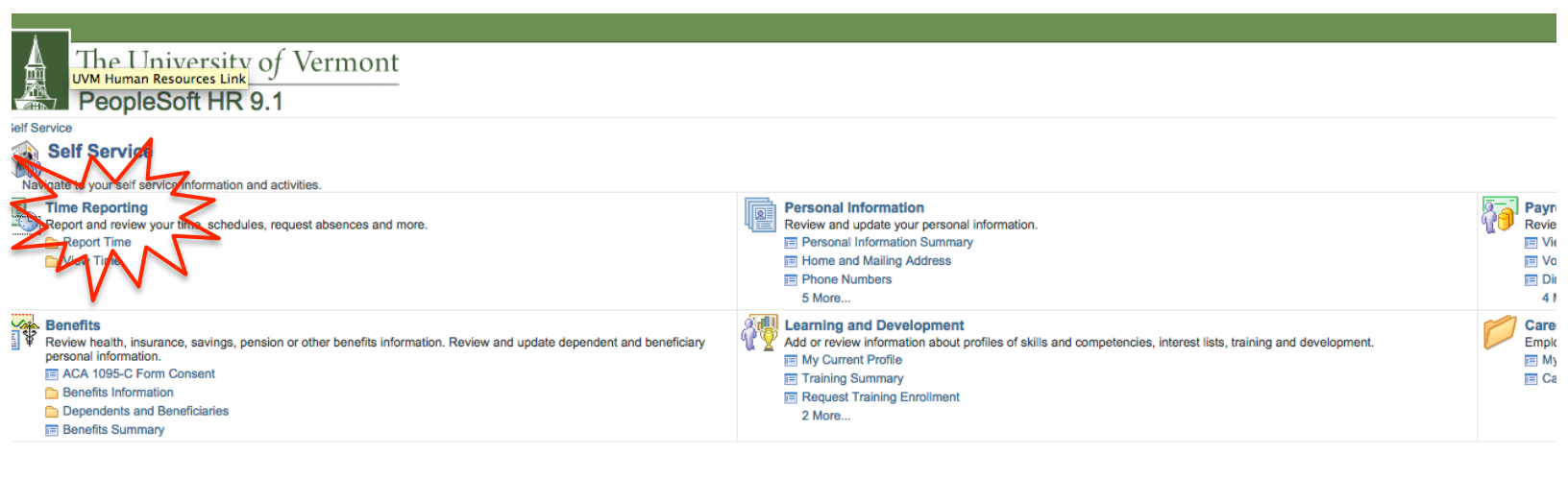

## 4. Choose 'Timesheet'.

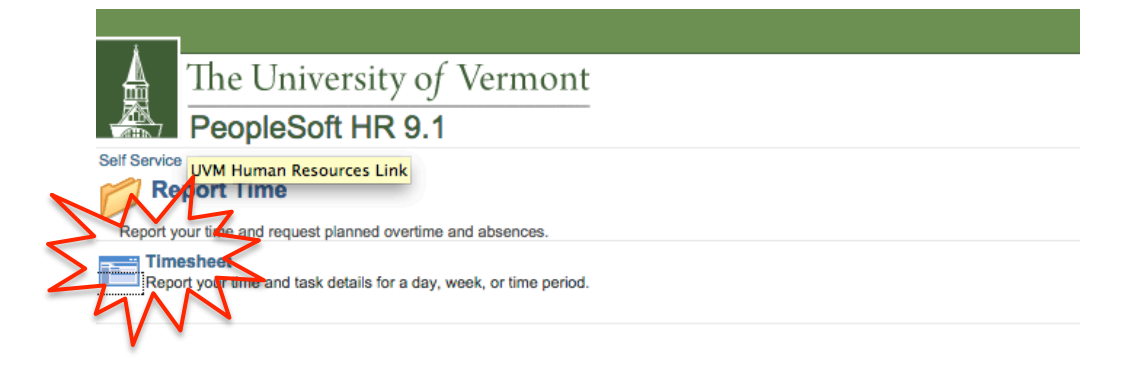

5. Under the correct date, enter your hours worked. You should note, the number you enter is in hours. For example, one hour equals '1.0', while fifteen minutes equals '0.25'.

Then, choose 'Time Reporting Code' from the drop-down menu.

| 10 Instructions                                                                                                    |                                          |             |     |  |  |  |  |  |  |  |  |  |  |
|----------------------------------------------------------------------------------------------------|------------------------------------------|-------------|-----|--|--|--|--|--|--|--|--|--|--|
| View By: Reported Hours: 0.000 Previous Week Next Week                                                                                                    |                                          |             |     |  |  |  |  |  |  |  |  |  |  |
| 'Date: 11/16/2015 时分                                                                                                    |                                          |             |     |  |  |  |  |  |  |  |  |  |  |
| From Monday 11/16/2015 to Sunday 11/22/2015                                                                                                    |                                          |             |     |  |  |  |  |  |  |  |  |  |  |
| Mon Tue Wed Two Fri Sun Total   11/10 11/17 11/18 11/19 11/20 11/21 11/22 Hours                                                                                                    | Taskgroup Business Unit Combination Code | ChartFields |     |  |  |  |  |  |  |  |  |  |  |
|                                                                                                    | UVMHRLY Q 18 Q Q                         | ChartFields | + - |  |  |  |  |  |  |  |  |  |  |
|                                                                                                    | UVMHRLY Q 18 Q Q                         | ChartFields | ÷ – |  |  |  |  |  |  |  |  |  |  |
|                                                                                                    | UVMHRLY Q 18 Q                           | ChartFields | + - |  |  |  |  |  |  |  |  |  |  |
| By pressing the submit button below, I certify that all hour reported as being worker by me are accurate, and I understand that falsification may result in disciplinary action, up to and including termination of employment. | i                                        |             |     |  |  |  |  |  |  |  |  |  |  |

6. Finally, click on the magnifying glass under 'Combination Code'. Click on the Combination Code to the left. Finally, hit submit on the Timesheet.

|   | Search by:          | Combina     | ition Code 🗘 begins  | with    |            |         |        |      |         |          |                  |                   |                      |                     |         |          |                 |                   | Help                           |
|---|---------------------|-------------|----------------------|---------|------------|---------|--------|------|---------|----------|------------------|-------------------|----------------------|---------------------|---------|----------|-----------------|-------------------|--------------------------------|
|   | Look Up             | Cancel      | Advanced Lookup      |         |            |         |        |      |         |          |                  |                   |                      |                     |         |          |                 |                   |                                |
|   | /iew 100            |             |                      |         |            |         |        |      |         |          | First 🕙 1 of 1 🕑 |                   |                      |                     |         |          |                 |                   |                                |
| 1 | Combination<br>Sody | Description |                      | Account | Department | Project | Source | Fund | Program | Function | Affiliate        | Operating<br>Unit | Alternate<br>Account | Budget<br>Reference | Purpose | Property | Chartfield<br>3 | Fund<br>Affiliate | Operating<br>Unit<br>Affiliate |
| < | 000359302           | 55300 1125  | 50-305-201001-030733 | 55300   | 11250      | 030733  | 201001 | 305  | 0000    | 701      | (blank)          | 01                | (blank)              | (blank)             | 0000    | 0000     | (blank)         | (blank)           | (blank)                        |
| 2 | W                   | 2           |                      |         |            |         |        |      |         |          |                  |                   |                      |                     |         |          |                 |                   |                                |